# Настройка приёма платежей и онлайн-кассы ArsenalPay для InSales

| Настройка |
|-----------|
|-----------|

Использование

2 4

#### Настройка

Чтобы настроить приём платежей, зарегистрируйтесь в сервисе ArsenalPay по ссылке <u>https://arsenalpay.ru/priem-platezhej-na-sajte.html.</u>

| Теперь приём платежей доступен и самозанятым                                                                                                    |
|----------------------------------------------------------------------------------------------------|
| Приём платежей на сайте                                                                                                    |
| Для интернет магазинов на Ecwid, Bitrix, WooCommerce и других сайтов.<br>Карты всех стран мира: Visa, MasterCard, Maestro, Мир.<br>Оплата с баланса мобильного и кошельков. |
| ПОДКЛЮЧИТЬ                                                                                                    |

У вас сразу появится личный кабинет со всеми необходимыми параметрами для настройки приема платежей и онлайн-кассы.

1. Зайдите в Настройки сайта InSales - Оформление заказа - Оплата.

### Настройки

| 🔅 Настройки магазина | 👿 Оформление заказа      |
|----------------------|--------------------------|
| Карточка магазина    | Оплата                   |
| Домены               | Доставка                 |
| Налоги               | Оформление заказа        |
| Страны               | Заказ в один клик        |
| Языки                | Пользовательские статусы |
| Валюты               | Клиенты                  |

2. Добавьте новый способ оплаты. В выпадающем списке выберите пункт Внешний способ оплаты.

Добавить новый способ оплаты

| Внешний способ оплаты | $\sim$ | Добавить |
|-----------------------|--------|----------|
|                       |        |          |

- 3. Скопируйте из раздела Интеграция в личном кабинете ArsenalPay настройки вашего платежного виджета
  - идентификатор виджета (widget)

- секретный ключ виджета (widgetKey)

Идентификатор виджета widget: 9054

Секретный ключ виджета widgetKey: OvwBRpQ7BPYo71ub7hywkZeocoOtRNrw

- 4. Заполните в InSales следующие поля:
  - Название: Онлайн-оплата картами Visa, Mastercard и Мир.
  - Идентификатор магазина: это идентификатор вашего виджета (widget) из личного кабинета ArsenalPay
  - Пароль: секретный ключ виджета (widgetKey) из личного кабинета ArsenalPay
  - URL внешнего сервиса: <u>https://arsenalpay.ru/pay-api/inSales/payform.php</u>
  - Включить опцию "Передавать детальную информацию о заказе"

| Название *             | Онлайн-оплата картами Visa, Mastercard и Мир<br>Пример: Наличными курьеру |  |  |
|------------------------|---------------------------------------------------------------------------|--|--|
|                        |                                                                           |  |  |
| Идентификатор магазина | 9054                                                                      |  |  |
|                        |                                                                           |  |  |
| Пароль                 | OvwBRpQ7BPYo71ub7hywkZeocoOtRNrw                                          |  |  |
| URL внешнего сервиса * | https://arsenalpay.ru/pay-api/inSales/payform.php                         |  |  |
| URL для перехода при   | http://myshop-bpk10.myinsales.ru/payments/external/1423619/success        |  |  |
| успешнои оплате        |                                                                           |  |  |
| URL для перехода при   | http://myshop-bpk10.myinsales.ru/payments/external/1423619/fail           |  |  |
| ошибке оплаты          |                                                                           |  |  |
| Передавать детальную   |                                                                           |  |  |
| информацию о заказе    | Осторожно! Влияет на контрольную сумму и может сломать интеграцию         |  |  |

- 5. Отправьте "URL для перехода при успешной оплате" менеджеру ArsenalPay для настройки уведомлений об оплате.
- 6. Сохраните изменения и опубликуйте изменения.

Теперь можете тестировать полный цикл оплаты, у вас будет автоматически обновляться статус заказа в вашем интернет-магазине и отправляться фискальный чек на почту покупателя.

В вашем личном кабинете ArsenalPay вы можете настроить цвета платежного виджета в соответствие с цветами вашего сайта, чтобы оплата для покупателей выглядела максимально органично.

Если вы настроили платежный модуль согласно инструкции, то больше для интеграции делать ничего не нужно. Останется только заключить договор и приступить к приёму платежей.

#### Использование

- 1. Перейдите на витрину магазина, выберите товар, добавьте его в корзину.
- 2. Находясь в корзине, нажмите кнопку Оформить заказ. Появится страница выбора способов оплаты.
- 3. Выберите способ оплаты ArsenalPay (Онлайн-оплата картами Visa, Mastercard и Мир), заполните поля имя, email, телефон и нажмите кнопку Оформить заказ.
- 4. Появится страница оплаты, на которой нужно ввести данные карты и нажать кнопку Оплатить.

| Цель платежа 49992962  |           |                            |                     |  |
|------------------------|-----------|----------------------------|---------------------|--|
| Карта                  |           |                            |                     |  |
| <b>=</b>  pooo oooo oo | 0000 0000 |                            |                     |  |
| Дата                   | CVC       |                            |                     |  |
| 00/00                  | <u></u>   | CVC                        | ?                   |  |
|                        |           |                            |                     |  |
| ОПЛАТИТЬ 2 000 ₽       |           |                            |                     |  |
|                        |           |                            |                     |  |
| Вернуться на сайт      |           |                            |                     |  |
| ArsenalPay             | MIRACCEPT | MasterCard.<br>SecureCode. | VERIFIED<br>by VISA |  |

5. После чего откроется страница результата платежа.

| $\bigcirc$ | Оплата прошла успешно |  |
|------------|-----------------------|--|
|------------|-----------------------|--|

Номер карты 4242 42 xxxx 4242 **V/SA** 

Сумма 2 000 ₽

Транзакция № 5530024

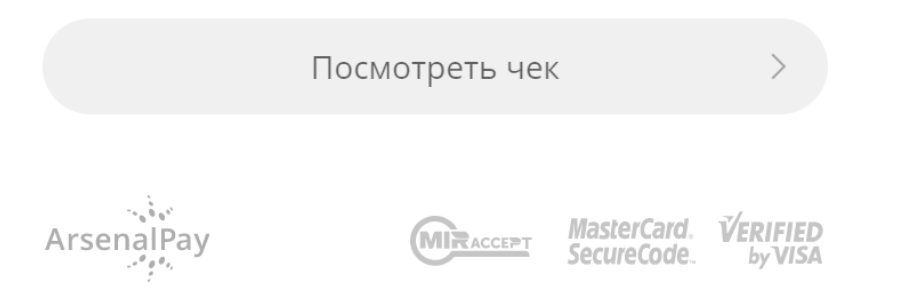

 Уведомление об оплате вы получите в соответствие с настройками уведомлений на стороне InSales. Информацию о статусе оплаты заказа можно посмотреть в разделе Заказы в личном кабинете InSales.

 1022
 17.09.2021
 06:47
 2
 000.00 руб тест
 Новый
 ✔
 Оплачен

7. В личном кабинете ArsenalPay в разделе Транзакции вы можете посмотреть детальную информацию об оплате включая фискальный чек, который был отправлен покупателю. Там же вы можете выполнить операцию возврата платежа.

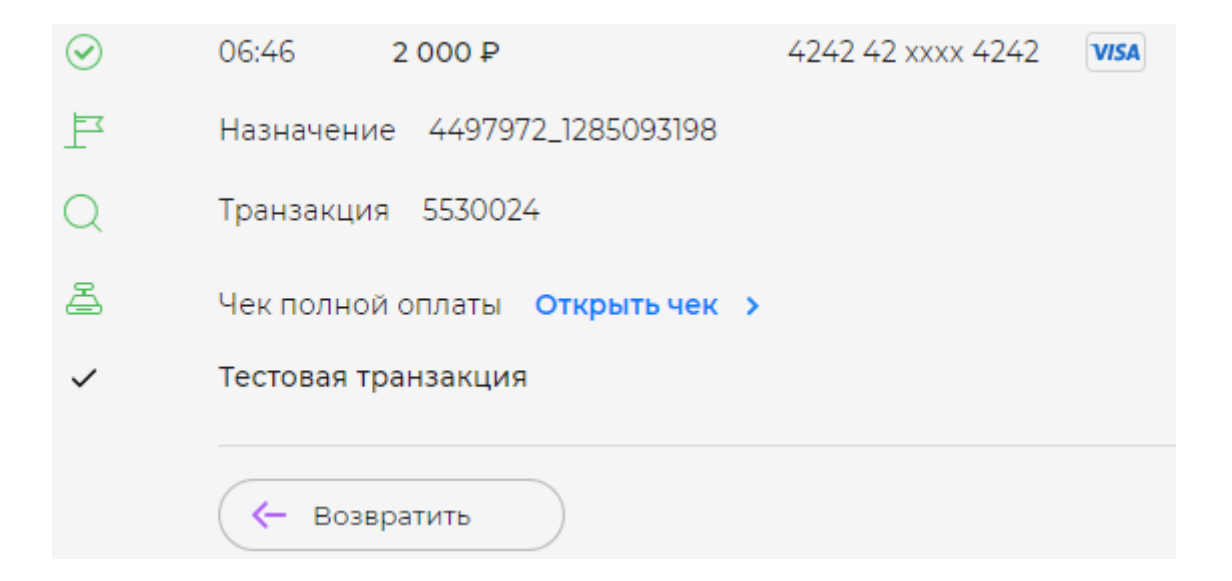

8. Покупатель после оплаты будет автоматически переадресован на страницу статуса своего заказа, где он сможет увидеть факт успешной оплаты.

## Заказ Nº 1025

#### Информация о заказе

| Дата оформления                           | 17.09.2021 07:15 |                 |                |            |
|-------------------------------------------|------------------|-----------------|----------------|------------|
| Сумма и статус                            | 2000 руб         | Принят          | Оплачен        |            |
| Получать<br>уведомления в<br>мессенджерах | Viber            | <b>Telegram</b> |                |            |
| Способ оплаты                             | Онлайн-с         | оплата картам   | и Visa, Master | card и Мир |